# SAPGUI 740 Installation guide

#### 1. Unzip SAPGUI740.zip

## 2. Execute SapGuiSetup.exe which can be found in \GUI\WINDOWS\WIN32 folder

| plication Tools WIN32                 |                  |                 |          |  |  |  |  |  |  |  |  |
|---------------------------------------|------------------|-----------------|----------|--|--|--|--|--|--|--|--|
| Manage                                |                  |                 |          |  |  |  |  |  |  |  |  |
| Femp      GUI      WINDOWS      WIN32 |                  |                 |          |  |  |  |  |  |  |  |  |
| Name                                  | Date modified    | Туре            | Size     |  |  |  |  |  |  |  |  |
| \mu AXL                               | 14/07/2016 11:37 | File folder     |          |  |  |  |  |  |  |  |  |
| 🐌 BI                                  | 14/07/2016 11:37 | File folder     |          |  |  |  |  |  |  |  |  |
| 🐌 BW                                  | 14/07/2016 11:37 | File folder     |          |  |  |  |  |  |  |  |  |
| 퉬 iwb                                 | 14/07/2016 11:37 | File folder     |          |  |  |  |  |  |  |  |  |
| 🌗 Jaws                                | 14/07/2016 11:37 | File folder     |          |  |  |  |  |  |  |  |  |
| NWBC60                                | 14/07/2016 11:37 | File folder     |          |  |  |  |  |  |  |  |  |
| 퉬 ReadMe                              | 14/07/2016 11:37 | File folder     |          |  |  |  |  |  |  |  |  |
| 퉬 SapGui                              | 14/07/2016 11:38 | File folder     |          |  |  |  |  |  |  |  |  |
| 퉬 Setup                               | 14/07/2016 11:38 | File folder     |          |  |  |  |  |  |  |  |  |
| 퉬 System                              | 14/07/2016 11:38 | File folder     |          |  |  |  |  |  |  |  |  |
| Ja VE                                 | 14/07/2016 11:38 | File folder     |          |  |  |  |  |  |  |  |  |
| 🔁 SAP Setup Guide.pdf                 | 14/07/2016 11:37 | Adobe Acrobat D | 1,414 KB |  |  |  |  |  |  |  |  |
| 🐻 SapAXLSetup.exe                     | 14/07/2016 11:37 | Application     | 240 KB   |  |  |  |  |  |  |  |  |
| 🐻 SapBiSetup.exe                      | 14/07/2016 11:37 | Application     | 240 KB   |  |  |  |  |  |  |  |  |
| 🔁 SAPExcel Setup Guide.pdf            | 14/07/2016 11:37 | Adobe Acrobat D | 999 KB   |  |  |  |  |  |  |  |  |
| 🙀 SapGuiSetup.exe                     | 14/07/2016 11:37 | Application     | 240 KB   |  |  |  |  |  |  |  |  |
| 🔞 SapNwBcSetup.exe                    | 14/07/2016 11:37 | Application     | 240 KB   |  |  |  |  |  |  |  |  |
| 🐻 SapSrxSetup.exe                     | 14/07/2016 11:37 | Application     | 240 KB   |  |  |  |  |  |  |  |  |
| 🐻 SapVevSetup.exe                     | 14/07/2016 11:37 | Application     | 231 KB   |  |  |  |  |  |  |  |  |
| 🐻 SetupAll.exe                        | 14/07/2016 11:37 | Application     | 240 KB   |  |  |  |  |  |  |  |  |

#### 3. Select SAP GUI Suite and click Next.

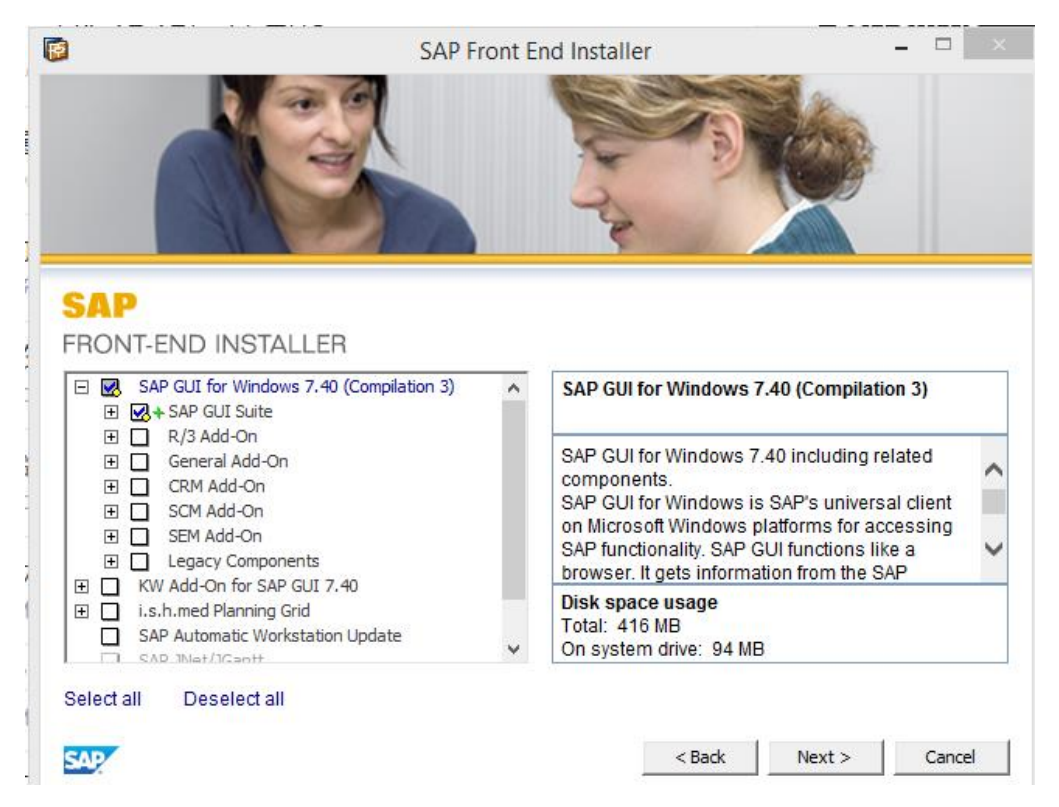

4. Click Next again.

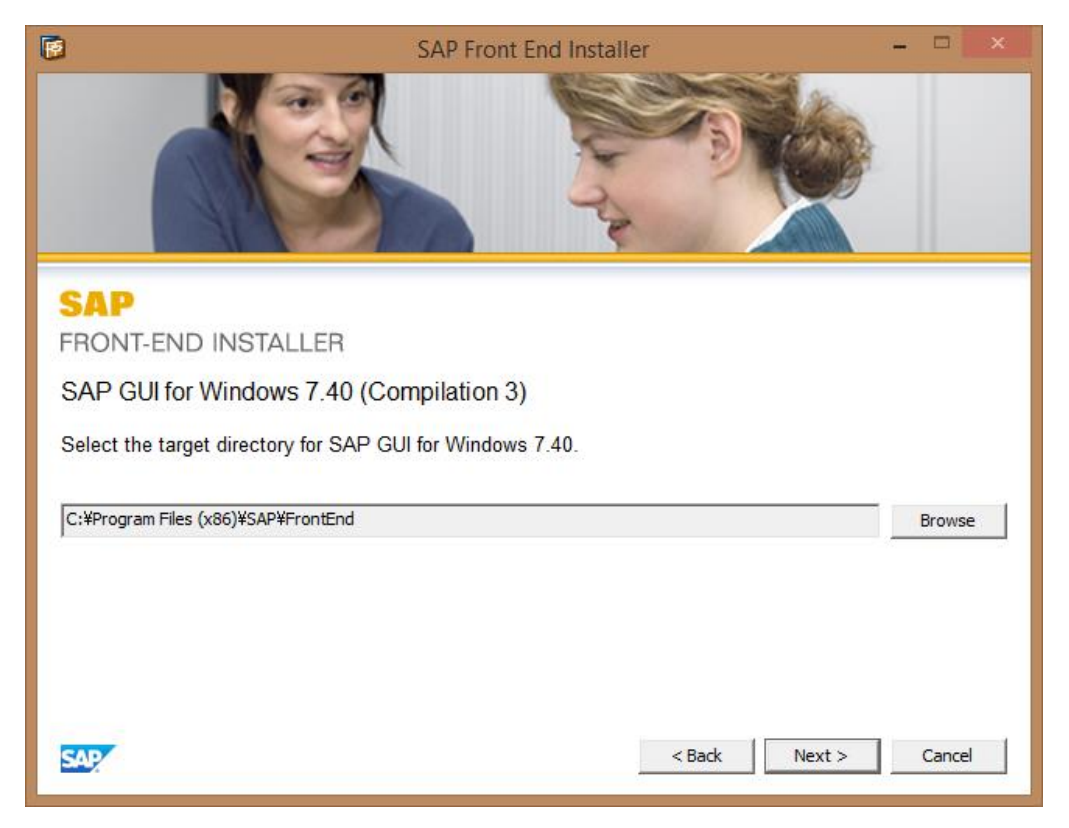

## 5. Wait for completion and click on Close.

| SA                                                                  | P Front End Installer – 🗖 💌                        |
|---------------------------------------------------------------------|----------------------------------------------------|
|                                                                     |                                                    |
| SAP<br>FRONT-END INSTALLER                                          |                                                    |
| Please wait while your component selection                          | n is being processed. This may take a few minutes. |
| Installing<br>C:\Program Files (x86)\SAP\FrontEnd\SAPgui            | \SAPfe%cdll                                        |
| SAP                                                                 | 18%                                                |
|                                                                     |                                                    |
|                                                                     |                                                    |
| S.                                                                  | AP Front End Installer – D ×                       |
| SAP<br>FRONT-END INSTALLER                                          | AP Front End Installer – D ×                       |
| SAP<br>FRONT-END INSTALLER The installation of SAP products content | P Front End Installer                              |

6. If this is the first time installation, follow the instruction in 20150928 Bulletin - SAP Update.docx and install **saplogon.ini** file.

7. Double click 01. ECP - Production ECC6.0 to start login

| 🔄 SAP Logon 740                                                       |      |   |       |            |                    |             |                                     |                               |
|-----------------------------------------------------------------------|------|---|-------|------------|--------------------|-------------|-------------------------------------|-------------------------------|
| Log <u>O</u> n Varia <u>b</u> le Logon                                |      |   |       |            |                    |             |                                     | F                             |
| <ul> <li>Pavorites</li> <li>Shortcuts</li> <li>Connections</li> </ul> | Name | ž | Syste | SID<br>ECP | Group/Se<br>PUBLIC | Insta<br>00 | Message Server<br>toyecp01.tmca.com | Router(s)<br>/H/toyecp01.tmca |